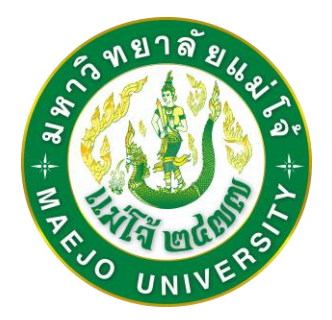

### Quick Guide Book

# คู่มือการใช้งานสำหรับนักศึกกษา

 Login เข้าระบบ โดย ชื่อผู้ใช้ : รหัสประจำตัวนักศึกษา , รหัสผ่าน : เลขบัตรประชาชน
 \*\* ถ้าใช้เลขบัตรประชาชนไม่ผ่าน ให้ใช้รหัสผ่านคือ ชื่อemail นักศึกษาของมหาวิทยาลัย (xxxxxx@mju.ac.th)

| MAEJO<br>UNIVERSITY<br>GRADUATE SCHOOL<br>บัณฑิตวิทยาลัย<br>MJU Graduate School Management<br>System<br>ลงชื่อเข้าใช้เพื่อรับบริการ |  |
|----------------------------------------------------------------------------------------------------|--|
| ชื่อผู้ใช้                                                                                                    |  |
| รหัสผ่าน                                                                                                    |  |
| ลงชื่อเข้าใช้                                                                                                    |  |
| enDEV - Enterprise Development Solution © 2017                                                                                      |  |

## 2. Login สู่หน้าหลัก จะบอกสถานะและความก้าวหน้าของนักศึกษา

| ศกษา                                                         |                                                                 |                                                                                                    |                                                                                                |                                                                                                    |                                         |                                                                                        |                                                       |                                                           |                                                               |                                                                  |                     |                                                   |
|--------------------------------------------------------------|-----------------------------------------------------------------|----------------------------------------------------------------------------------------------------|------------------------------------------------------------------------------------------------|----------------------------------------------------------------------------------------------------|-----------------------------------------|----------------------------------------------------------------------------------------|-------------------------------------------------------|-----------------------------------------------------------|---------------------------------------------------------------|------------------------------------------------------------------|---------------------|---------------------------------------------------|
|                                                              |                                                                 |                                                                                                    |                                                                                                |                                                                                                    |                                         |                                                                                        |                                                       |                                                           |                                                               |                                                                  |                     |                                                   |
| นาย                                                          |                                                                 |                                                                                                    |                                                                                                |                                                                                                    |                                         |                                                                                        |                                                       |                                                           |                                                               |                                                                  |                     |                                                   |
|                                                              | สถานะ                                                           | กำลังสึกษา                                                                                                    |                                                                                                |                                                                                                    |                                         |                                                                                        |                                                       |                                                           |                                                               |                                                                  |                     |                                                   |
| 51                                                           | หัสนักศึกษา<br>คณะ                                              | 9999999999<br>Test                                                                                              |                                                                                                |                                                                                                    |                                         | ภาคการศึกษาที่เข้า<br>หลักสูดร                                                         | 1 / 2557<br>ปริญญาโท ปกติ                             |                                                           |                                                               |                                                                  |                     |                                                   |
| เลขที่บั<br>ชื่อหัวข้องานวิจ้                                | iตรประจำตัว<br>จัยภาษาไทย                                       | 7777777777777777777777777777777777777                                                                           |                                                                                                |                                                                                                    | i                                       | อาจารย์ที่ปรึกษา<br>ชื่อหัวข้องานวิจัยภาษาอัง                                          |                                                       |                                                           |                                                               |                                                                  |                     |                                                   |
| คว                                                           | วามก้าวหน้า                                                     |                                                                                                    |                                                                                                |                                                                                                    |                                         |                                                                                        |                                                       |                                                           |                                                               |                                                                  |                     |                                                   |
|                                                              |                                                                 |                                                                                                    |                                                                                                |                                                                                                    |                                         |                                                                                        |                                                       |                                                           |                                                               |                                                                  |                     |                                                   |
|                                                              |                                                                 |                                                                                                    | <ul> <li></li> </ul>                                                                           |                                                                                                    | X                                       | X                                                                                      |                                                       |                                                           | X                                                             |                                                                  | X                   |                                                   |
|                                                              |                                                                 |                                                                                                    | Advisor                                                                                        | Title                                                                                                | EngTest                                 | Qualify                                                                                | Comprehensive                                         | Proposal                                                  | Thesis                                                        | Pubilshed                                                        | Approve             |                                                   |
| 67                                                           | วามก้าวหน้า                                                     | (40%) สามารถดุรายละเอีย                                                                                         | Advisor                                                                                        | Title                                                                                                | EngTest                                 | Qualify                                                                                | Comprehensive                                         | Proposal                                                  | Thesis                                                        | Published                                                        | Approve             |                                                   |
| คา<br>สถานะเอก                                               | วามก้าวหน้า<br>กสาร (EForm)                                     | (40%) สามารถดุรายกะเอีย<br>อาจารย์ที่ปรีกเ                                                                      | Advisor                                                                                        | Title                                                                                                | EngTest                                 | Qualify                                                                                | Comprehensive                                         | Proposal                                                  | Thesis                                                        | Published                                                        | Approve             |                                                   |
| คา<br>สถานะเอศ<br>สถานะ                                      | วามก้าวหน้า<br>กสาร (EForm)<br>เฉชที่                           | (40%) สามารถดูรายละเอ็อ<br>อาจารย์ที่ไปรีกร<br>เอกสาร                                                           | Advisor                                                                                        | Title                                                                                                | EngTest                                 | Qualify<br>Tunfiačio                                                                   | Comprehensive                                         | Proposal                                                  | Thesis                                                        | Published                                                        | Approve             |                                                   |
| คา<br>สถานะเอศ<br>สถานะ<br>ชาติเปล่งคง                       | วามก้าวหน้า<br>กสาร (EForm)<br>เลขที่<br>201700001              | (40%) สามารถสูราออะเอีย<br>อาจารยมีที่ปรีกา<br>เอกสาร<br>EForm06 - ตำร้อ                                        | Advisor<br>ครามก้ารหน้าได้ไมแบ<br>ผา<br>ขยอแต่งตั้งอาจารย์ที่                                  | Title<br>ปลวามกัรรณ์ร หางส์                                                                          | EngTest                                 | Qualify           รับเท็ตร้าง           10/9/2017                                      | Comprehensive<br>เร้าหน้าที่รับเอกสาร<br>bird         | Proposal<br>เร้าหน้าที่ผู้รับผิด<br>bird                  | ไป         1           ชอบ         วันที่รับเอกเ<br>10/9/2017 | Published           สกร         วันที่สำเร็จ           10/9/2017 | Approve<br>มีปัญหา  | <b>ຂ</b> ະາຍລະເວີຍອ                               |
| คว<br>สถานะเอศ<br>สถานะ<br>•/finished                        | วามก้าวหน้า<br>กสำร (EForm)<br>เลชที<br>201700001<br>201700002  | (40%) สามารถสูรามออะได้<br>อาจารม์ที่ได้กา<br>นอกสาร<br>EForm06 - คำร้อ<br>EForm14 - คำร้อ                      | Advisor<br>ສາ<br>ອາລຸບມດ້ວງແນ້ວໂຄ່ໃນແນ<br>ອາ<br>ອາລຸແຜ່ຈສົ້ວລາຈາງນຶ່ກິ<br>ວານລແຜ່ຈກັງນັລແຜນໃ   | <ul> <li>ได้ เป็น เป็น เป็น เป็น เป็น เป็น เป็น เป็น</li></ul>                                       | EngTest<br>เหล่าง<br>ทยานิพนย์/การคันค: | Qualify           วันที่สร้าง           10/9/2017           ร้าลัสระ         10/9/2017 | Comprehensive<br>trănul înfăuanators<br>bird<br>bird  | Proposal<br>เจ้ามน้าที่ผู้รับผิด<br>bird                  | Thesis<br>2010 วันที่รับเอก<br>10/9/2017<br>10/9/2017         | Published           สาร<                                         | Approve<br>fillquur | <ul><li>■รายสะเอียร</li><li>■รายสะเอียร</li></ul> |
| P)<br>tairurab<br>alarur<br>vfisabed<br>vfisabed<br>vfisabed | รามทั่าวหนัง<br>กสวร (EForm)<br>เลชท์<br>201700002<br>031000000 | (40%) สามารถดูรายอละได้<br>อาจารณ์ที่ปรีกร<br>นอกสาร<br>EForm06 - ศาร้อ<br>EForm14 - ศาร้อ<br>3 EForm31 - ศาร้อ | Advisor<br>แตความก้าวหน้าโตโนแข<br>มา<br>ชนอแต่งตั้งอาจารบ์ที่<br>งขอแสนอหัวข้อแสะไ<br>งทั่วไป | าาเช่ง<br>าาเช่ง<br>ป ดวามก้ารหน้า หางดำ<br>ป ดรามก้ารหน้า หางดำ<br>ปรีกษา<br>ครงร่างดุษฏ์บิพานธ์/วิ | EngTest<br>านส่วง<br>พยานิพนย์/การคันค  | Qualify<br>Qualify<br>7<br>10/9/2017<br>255845<br>10/9/2017<br>10/9/2017               | Comprehensive<br>trinulinificulantics<br>bird<br>bird | Proposal       เจ้ามนโกร์ผู้เวินติด       bird       bird | <u>ชอม</u> วันที่รับเอก<br>10/9/2017<br>-                     | Published  ans 5µ4i41454  10/9/2017  10/9/2017  -                | Approve<br>fillquvn | Broacidos<br>Broacidos<br>Broacidos               |

3. ทางขวามือจะเป็น e-form สำหรับนักศึกษาทำเรื่องคำร้อง เลือกปุ่ม "สร้าง"

| เร้าง EForm                                                                                  |         |
|----------------------------------------------------------------------------------------------|---------|
| คำร้องขอเปลี่ยนแปลงอาจารย์ที่<br>ปรึกษา<br>EForm09                                           | สร้าง   |
| <mark>คำร้องขอเปลี่ยนแผนการศึกษา</mark><br>EForm10                                           | 🖬 สร้าง |
| <mark>คำร้องขอเปลี่ยนแผนการศึกษา</mark><br>EForm11                                           | 🖪 สร้าง |
| ใบขอฉาพักการศึกษา/ขอรักษา<br>สถานภาพการเป็นนักศึกษา<br>EForm12                               | 🖬 สร้าง |
| แบบขออนุมัดิลงทะเบียน และ<br>รายงานความก้าวหน้าในการทำ<br>ดุษฏีนิพนธ์/วิทยานิพนธ์<br>EForm13 | 🖪 สร้าง |

# 4. กรอกข้อมูลลงในเอกสารให้ครบถ้วน แล้วเลือก "สร้างเอกสาร"

| EForm09 - คำร้องขอเปลี่ยนแปลงอาจารย์ที่ปรีกบ | an 1997 and 1997 and 1997 and 1997 and 1997 and 1997 and 1997 and 1997 and 1997 and 1997 and 1997 and 1997 and 1 |
|----------------------------------------------|----------------------------------------------------------------------------------------------------|
| ชื่อ-สกุล                                    | นาย                                                                                                    |
| รหัสนักศึกษา                                 | 9999999999                                                                                                    |
| ປຣິญญา                                       | ปริญญาโท                                                                                                    |
| шыл                                          | n(2)                                                                                                    |
| ประเภท                                       | ปกดิ                                                                                                    |
| เข้าปีการศึกษา                               | 2557                                                                                                    |
| เข้าภาคการศึกษา                              | 1                                                                                                    |
| สาขาวิชา                                     | สาขาวิชาวิศวกรรมพลังงานทดแทน                                                                                     |
| คณะ                                          | Test                                                                                                    |
| อาจารย์ที่ปรึกษาเก่า                         | ผู้ช่วยศาสตราจารย์ ดร. ทองเลียน บัวจุม                                                                           |
| อาจารย์ที่ปรึกษาร่วมเก่า                     | อาจารย์ ดร. บัญชา ทองมี                                                                                          |
| อาจารย์ที่ปรึกษาร่วมเก่า                     | ดร. สำราญ ทองแพง                                                                                                 |
| อาจารย์ที่ปรึกษาร่วมเก่า                     | อาจารย์ ดร. ทิพาพร คำแดง                                                                                         |
| อาจารย์ที่ปรึกษาร่วมเก่า                     | ศาสตราจารย์ ดร. นำชัย ทนุผล                                                                                      |
| อาจารย์ที่ปรึกษาใหม่                         |                                                                                                    |
|                                              |                                                                                                    |

สร้างเอกสาร ยกเลิก

5. E-form จะถูกบันทึก สามารถเรียกดูได้ดังรูป

| าย                                                                               | а.                                                           |                                                                                    |                                                          |                                                                        |                   |                                                                             |                                                       |                                                                                                    |                                                                          |                                         |                    |                    |
|----------------------------------------------------------------------------------|--------------------------------------------------------------|------------------------------------------------------------------------------------|----------------------------------------------------------|------------------------------------------------------------------------|-------------------|-----------------------------------------------------------------------------|-------------------------------------------------------|----------------------------------------------------------------------------------------------------|--------------------------------------------------------------------------|-----------------------------------------|--------------------|--------------------|
|                                                                                  | สถานะ                                                        | สามังสีเหต                                                                         |                                                          |                                                                        |                   |                                                                             |                                                       |                                                                                                    |                                                                          |                                         |                    |                    |
| รา<br>เลขที่บัง<br>ใดหัวส่องานวิจั                                               | สัสนักศึกษา<br>คณะ<br>ครประจำตัว<br>ยภาษาไทย                 | 99999999999<br>Test<br>777777777777777777777777777777777777                        |                                                          |                                                                        | ža                | ภาคการศึกษาที่เข้า<br>หลักสุดร<br>อาจารย์ที่ปรีกษา<br>หัวข้องานวิจัยภาษาอัง | 1 / 2557<br>ปริญญาโท ปกติ                             |                                                                                                    |                                                                          |                                         |                    |                    |
|                                                                                  | ามก้าวหน้า                                                   |                                                                                    |                                                          |                                                                        |                   |                                                                             |                                                       |                                                                                                    |                                                                          |                                         | _                  |                    |
| н                                                                                |                                                              |                                                                                    |                                                          |                                                                        |                   | (CXC)                                                                       | X                                                     |                                                                                                    |                                                                          | 36 ( ) ( )                              |                    |                    |
| H                                                                                |                                                              |                                                                                    | Advisor                                                  | Title                                                                  | EngTest           | Quality                                                                     | Comprehensive                                         | Proposal Thes                                                                                                    | iis Pu                                                                   | bished                                  | Approve            |                    |
| 97<br>97                                                                         | กมก้าวหน้า                                                   | 40%) สามารถอยู่งามคระมือ                                                           | Advisor<br>ครามกำระนำใสไหล                               | Title                                                                  | EngTest           | Quality                                                                     | Comprehensive                                         | Proposal Thes                                                                                                    | iis Po                                                                   | 8)blished                               | Approve            |                    |
| สา                                                                               | ามก้าวหนัว<br>เสาร (EForm)                                   | 40%) สามาระยุกามสะเสีย<br>อาจารณ์ที่ปรีกร                                          | Advisor<br>Advisor                                       | Ticle                                                                  | EngTest           | Quality                                                                     | Comprehensive                                         | Proposal Thes                                                                                                    | iis Pu                                                                   | 8)<br>blished                           | Approve            |                    |
| 60<br>10<br>10<br>10<br>10<br>10<br>10<br>10<br>10<br>10<br>10<br>10<br>10<br>10 | กมก้าวหน้า<br>สกร (EForm)<br>เลวที                           | 40%) สามาระสุรายสองได<br>อาจารงมีที่ปรีกา<br>เอกสาร                                | Advisor<br>Advisor                                       | Title                                                                  | EngTest           | Quality<br>SurfietSy                                                        | Comprehensive<br>เจ้ามงนักที่จัมเอกสาร                | Proposal Thes                                                                                                    | is Po<br>รับร์หับเอกสาร                                                  | X)<br>bilshed<br>วัณห์สำเร็จ            | Approve            | ~                  |
| ca<br>donue<br>donue<br>donue                                                    | ามก้าวหนัว<br>สปาร (EForm)<br>เลวที<br>201700001             | 40%) สามาระบริเ<br>อาจารณ์ที่ไปรีกร<br>เอกสาร<br>EForm06 - สำร้อง                  | Advisor<br>คงารมงการเจ้าได้ไมเร<br>ก                     | Title<br>Title<br>ณีความกำรรณ์การระดัก                                 | EngTest           | Quality<br>Quality<br>Stuffac5-3<br>10/9/2017                               | Comprehensive<br>เข้าหน้าที่จัมอกสาร<br>bird          | Proposal Theo<br>เจ้ามนักที่ผู้รับเคิดขอบ<br>bird                                                                                                    | is Po<br>รันร์รับเอกสาร<br>10/9/2017                                     | 3)<br>bilshed<br>511541054<br>10/9/2017 | Approve<br>Silapın | Brisscillo         |
| มา<br>สถานะเอก<br>สถานะ<br>ชาติเซลิตร์<br>ชาติเซลิตร์                            | ามก้าวหน้า<br>สมร (EForm)<br>เอาที<br>201700001<br>201700002 | 40%) สามาระบังไป<br>อาจารบังไปรักษ<br>นอกสาร<br>EForm06 - สำนัอ<br>EForm14 - สำนัอ | Advisor<br>กา<br>ขอแสงส์งอาจารย์ที่<br>ขอแสนอทั่วข้อและ1 | Title<br>ການ ຂວາມທີ່ກາວເລັກ ນາວະທີ<br>ໃນອີກສາ<br>ໂຮອີອ່າວຊາສຽນີໂທແມຣ໌? | EngTest<br>Fruits | Quality<br>Quality<br>74466734<br>10/9/2017<br>26412<br>10/9/2017           | Comprehensive<br>เจ้ามณ้าที่รับแอกสาร<br>bird<br>bird | Proposal Theorem Proposal Theorem Proposal Theorem Proposal Theorem Proposal Proposal Propos | <ul> <li>รับร์รับเอกสาร</li> <li>10/9/2017</li> <li>10/9/2017</li> </ul> | 50000000000000000000000000000000000000  | Approve<br>Approve | Research<br>Broach |

#### ตัวอย่างเอกสาร

|                                                                                                    | บัณฑิตวิทยาลัย<br>มหาวิทยาลัยแมโจ้                                                                                                    |                                                 | 0 9<br>                                | ິດີດີດີ<br>ນາ. 09                                                                                                    |
|----------------------------------------------------------------------------------------------------|----------------------------------------------------------------------------------------------------|-------------------------------------------------|----------------------------------------|----------------------------------------------------------------------------------------------------|
|                                                                                                    | คำร้องขอเปลี่ยนแปลงอา                                                                                                    | จารย์ที่ปรึกษา                                  |                                        |                                                                                                    |
| เร <mark>ียน คณ</mark> บดีบัณฑิตวิทยาลัย                                                                                                    | n                                                                                                    |                                                 |                                        |                                                                                                    |
| ข้าพเจ้า (นาย/นาง/นางสาว)                                                                                                    | I                                                                                                    | รหัสปร                                          | ะจำตัวนักศึกษา                         | 99999999999                                                                                                    |
| นักศึกษาระดับ 🗆 ปริญเ<br>🗹 ปริญเ<br>🗹 ภาคปกติ 🗌 ภาค                                                                                                    | ญาเอก 🔲 แบบ 1.1 🔲 แบบ 1.2  <br>ญาโท 🔲 แผน ก. แบบ ก(1) 🗹 แผน ก. แน<br>คพิเศษ เข้าการศึกษาที่                                                                                                    | 🗆 แบบ 2.1 🛛 แ<br>มบ ก(2) 🗖 แผน ข.<br>2557 ปีการ | บบ 2.2<br>เศึกษาุ1                     |                                                                                                    |
| สาขาวิชา<br>.ข้าการศึกษาตั้งแต่ภาคศึกษา<br>มีความประสงค์ขอเปลี่ยนแป                                                                                                    | สาขววิหาวิชวภรรมหลังงานทดแทน                                                                                                    | คณะ/วิทยาลัย<br><br>จารย์ที่ปรึกษาแล้ว ตามราเ   | Test                                   |                                                                                                    |
|                                                                                                    | ชื่อ - สกุลอาจารย์ พร้อมดำแห                                                                                                    | น่งวิชาการ                                      | วันเดือนปี                             | ลงบาม                                                                                                    |
| 1. อาจารย์ที่ปรึกษา ชดใหม่                                                                                                    |                                                                                                    |                                                 |                                        |                                                                                                    |
| อาจารย์ที่ปรึกษาหลัก                                                                                                    |                                                                                                    |                                                 |                                        |                                                                                                    |
| อาจารย์ที่ปรึกษาร่วม                                                                                                    | อาจารย์ เ                                                                                                    |                                                 |                                        |                                                                                                    |
|                                                                                                    |                                                                                                    |                                                 |                                        |                                                                                                    |
| ภาจารย์ที่ปรึกษาร่วม                                                                                                    |                                                                                                    |                                                 |                                        | **************************************                                                                                    |
| ภาจารย์ที่ปรึกษาร่วม<br>กจารย์ที่ปรึกษาร่วม                                                                                                    |                                                                                                    |                                                 |                                        |                                                                                                    |
| อาจารย์ที่ปรึกษาร่วม<br>หจารย์ที่ปรึกษาร่วม<br>หจารย์ที่ปรึกษาร่วม                                                                                                    |                                                                                                    |                                                 |                                        |                                                                                                    |
| กจารย์ที่ปรึกษาร่วม<br>กจารย์ที่ปรึกษาร่วม<br>กจารย์ที่ปรึกษาร่วม<br>2. อาจารย์ที่ปรึกษา ชุดเดิม                                                                                                    |                                                                                                    |                                                 | ,0000000000000000000000000000000000000 | 104200000001<br>20000000004                                                                                               |
| กจารย์ที่ปรึกษาร่วม<br>กจารย์ที่ปรึกษาร่วม<br>กจารย์ที่ปรึกษาร่วม<br>2. อาจารย์ที่ปรึกษาชุดเดิม<br>กจารย์ที่ปรึกษาหลัก                                                                                                  |                                                                                                    |                                                 | . 4640-664646444444                    |                                                                                                    |
| ราจารย์ที่ปรึกษาร่วม<br>อาจารย์ที่ปรึกษาร่วม<br>อาจารย์ที่ปรึกษาร่วม<br>2. อาจารย์ที่ปรึกษา ชุดเดิม<br>อาจารย์ที่ปรึกษาหลัก<br>อาจารย์ที่ปรึกษาร่วม                                                                     | อาจารม<br>                                                                                                    | ······                                          |                                        |                                                                                                    |
| ราจารย์ที่ปรึกษาร่วม<br>ราจารย์ที่ปรึกษาร่วม<br>2. อาจารย์ที่ปรึกษาร่วม<br>2. อาจารย์ที่ปรึกษาหลัก<br>ราจารย์ที่ปรึกษาหลัก<br>ราจารย์ที่ปรึกษาร่วม                                                                      | ្រលាបាន<br>                                                                                                    |                                                 | . 4040.4040.4040.404                   | *66040404040<br>*66040404040<br>*66040404040                                                                              |
| อาจารย์ที่ปรึกษาร่วม<br>อาจารย์ที่ปรึกษาร่วม<br>2. อาจารย์ที่ปรึกษาร่วม<br>2. อาจารย์ที่ปรึกษาหลัก<br>วาจารย์ที่ปรึกษาร่วม<br>อาจารย์ที่ปรึกษาร่วม<br>อาจารย์ที่ปรึกษาร่วม                                              | ಿಕೆಗಳು<br>ಕುರಾರುವ್ ಸು<br>ಪ್ರದೇಶಗಾಗಿಕರು<br>                                                                                                    | ······                                          |                                        |                                                                                                    |
| อาจารย์ทั่นรึกษาร่วม<br>อาจารย์ทั่นรึกษาร่วม<br>2. อาจารย์ที่บรึกษาร่วม<br>2. อาจารย์ที่บรึกษาร้วม<br>วาจารย์ทั่นรึกษาร่วม<br>วาจารย์ที่บรึกษาร่วม<br>วาจารย์ที่บรึกษาร่วม                                              | ្រោះការអ<br>សាលារដ៍ ស<br>ស្ត្រីដែលការទទារ<br>ស្ត្រីដំណារទទារ<br>ស្ត្រីដំណារទទារ<br>ស្ត្រីដំណារទទារ<br>ស្ត្រីដំណារ<br>ស្ត្រីដំណារ<br>ស្ត្រីដំណារ<br>ស្ត្រីដំណោរ<br>ស្ត្រីដំណោរ<br>ស្ត្រ<br>ស្ត្រ<br>ស្នា<br>ស្ត្រ<br>ស<br>ស្នា<br>ស្ត្រ<br>ស្នា<br>ស្នា<br>ស្ន<br>ស្ន<br>ស្នា<br>ស<br>ស<br>ស្ន<br>ស<br>ស<br>ស<br>ស<br>ស្ន<br>ស<br>ស<br>ស<br>ស<br>ស<br>ស<br>ស<br>ស<br>ស<br>ស |                                                 |                                        |                                                                                                    |
| กจารย์ทั่นรึกษาร่วม<br>อาจารย์ทั่นรึกษาร่วม<br>2. อาจารย์ที่บรึกษาร่วม<br>2. อาจารย์ที่บรึกษาร่วม<br>อาจารย์ที่บรึกษาร่วม<br>อาจารย์ที่บรึกษาร่วม<br>อาจารย์ที่บรึกษาร่วม<br>อาจารย์ที่บรึกษาร่วม                       | ្រាលបានរ<br>                                                                                                    |                                                 |                                        | уладарананала<br>уладарананала<br>заказаналалала<br>заказаналалала<br>уладараналалала<br>уладараналалала<br>Уладарананала |
| อาจารย์ที่เร็กษาร่วม<br>อาจารย์ที่เร็กษาร่วม<br>อาจารย์ที่เร็กษาร่วม<br>2. อาจารย์ที่เร็กษาร่วม<br>อาจารย์ที่เร็กษาร่วม<br>อาจารย์ที่เร็กษาร่วม<br>อาจารย์ที่เร็กษาร่วม<br>อาจารย์ที่เร็กษาร่วม<br>ภาสารย์ที่เร็กษาร่วม | ាល់<br>រេទ្ធសេរ<br>សេរ<br>សេរ<br>ស្ត្រីដែលក្រុមទក្ខ<br>សេរ<br>សេរ<br>សេរ<br>សេរ<br>សេរ<br>សេរ<br>សេរ<br>សេរ                                                                                                    |                                                 |                                        |                                                                                                    |

 พิมพ์เอกสาร แล้วยื่นต่อบัณฑิตวทยาลัยเพื่อรอการอนุมัติต่อไป เมื่อเอกสารอนุมัติจะแสดงวันที่วันที่ เอกสารสำเร็จ

| สถานะ     | เลชที      | เอกสำร                                                                          | วันที่สร้าง | เข้าหน้าที่รับเอกสาร | เข้าหน้าที่ผู้รับผิดชอบ | วันที่รับเอกสาร | วันที่สำเร็จ | มีปัญหา |             |
|-----------|------------|---------------------------------------------------------------------------------|-------------|----------------------|-------------------------|-----------------|--------------|---------|-------------|
| √Finished | 201700001  | EForm06 - ศาร์องขอแต่งตั้งอาจารย์ที่ปรึกษา                                      | 10/9/2017   | bird                 | bird                    | 10/9/2017       | 10/9/2017    | -       | สรายสะเอีย  |
| √Finished | 201700002  | EForm14 - คำร้องขอแสนอหัวข้อและโครงร่างคุษภู้นิพนธ์/วิทยานิพนธ์/การคันคว่าอิสระ | 10/9/2017   | bird                 | bird                    | 10/9/2017       | 10/9/2017    |         | สรายสะเลียง |
| √None     | 0310000003 | EForm31 - ศาร์องทั่วไป                                                          | 10/9/2017   |                      |                         | · /             |              | -       | สารเลือด    |
|           |            |                                                                                 |             |                      |                         |                 |              |         |             |

#### \*\*ถ้ามีปัญหาในการใช้โปรแกรม ติดต่อบัณฑิตวิทยาลัยมหาวิทยาลัยแม่โจ้